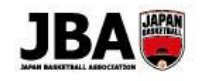

暫定版

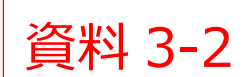

新システム移行マニュアル

# 簡単ガイド - 【競技者】登録手続き(5×5)

### <新システム移行後の注意点>

●原則として継続登録にはチームへの加入申請が必要です。(旧システムの ID とパスワードをそのまま使えます。)

●チーム責任者による「チームの登録手続き」のあと、競技者の加入申請が可能になります。

1. 事前準備

## ・メンバーID、パスワードの確認

【メンバーID 不明の場合】

登録証で確認する。または前所属チーム責任者に確認する。

それでもわからない場合は新規登録を行う。(※新規登録を行った場合は「継続加入」が出来なくなるため、所属するチーム責任者にチーム ID の確認が必要です。)

【パスワード不明の場合】

ログインページの「パスワードを忘れた方はこちら(メールアドレスが不明な方も)」よりパスワードをリセット

2. 登録方法

## ■ Team JBA にアクセスしログインします。 URL:https://teamjba.jp/

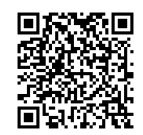

| ▲ 競技者     |                                      |
|-----------|--------------------------------------|
| Step1     | 【チームへ継続加入申請の場合】                      |
| プロフィール情報の | ① サイドメニューの「プロフィール」>「プロフィール詳細」をクリック   |
| 編集·確認     | ②「編集」ボタンをクリックし、プロフィールを最新化            |
|           | ③「継続加入」ボタンをクリック                      |
|           | ④ 内容を確認し、変更点があれば修正                   |
|           | ⑤ 「登録」ボタンをクリック                       |
|           | 【チームへ新規加入申請の場合】 ※事前にチーム ID が必要です     |
|           | ① トップ画面から競技者をクリック                    |
|           | ② 加入情報入力画面でチーム ID を入力、加入情報を入力して登録    |
|           | ③ チーム責任者による加入承認を待つ                   |
|           | ▶詳しく見る(新システム移行マニュアル●Pへ)              |
|           |                                      |
| Step 2    | ・ンステム利用料とし(268円(祝込)が発生しま9。           |
| お支払い      | ・お支払い方法:クレジットカード、コンビニ、ゆうちょ(Pay-easy) |
| ※個人払いの場合  | ▶詳しく見る(新システム移行マニュアル●Pへ)              |

1

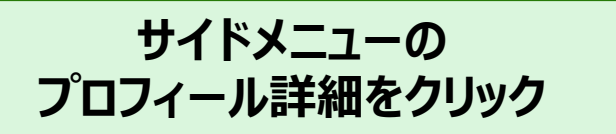

| ★ 公益財団法人日本バン      | スケットボール協会 |    |          |      | ? マニュアル | 🕞 ログアウ |
|-------------------|-----------|----|----------|------|---------|--------|
| <u>לם אישר אי</u> | プロフィール詳   | 細  | メンバーID統合 | 変更履歴 | パスワード変更 | 編集     |
| ▶ プロフィール詳細        | ▶ 登録情報    |    |          |      |         |        |
| 申請/承認一覧           | ▲ アカウント情  | 与轻 |          |      |         |        |
| 請求一覧              | メンバーID    | _  |          |      |         |        |
|                   | ログインユーザ名  |    |          |      |         |        |
| イベント              | メールアドレス   |    |          |      |         |        |
| 問い合わせ             | 秘密の質問     |    |          |      |         |        |
|                   | 秘密の回答     |    |          |      |         |        |
|                   | ▲ 基本情報    |    |          |      |         |        |
|                   | 氏名        |    |          |      |         |        |
|                   | 力ナ氏名      |    |          |      |         |        |
|                   | ローマ字氏名    |    |          |      |         |        |
|                   | 出身地       |    |          |      |         |        |
|                   | 性別        | 男性 |          |      |         |        |

# フ<sup>°</sup>ロフィール詳細下部 継続加入ボタンをクリック

### ☆ 公益財団法人 日本バスケットボール協会 🕩 ログアウ ? マニュアル プロフィール Google **G** Google 連携する ▶ プロフィール詳細 LINE LINE LINE 連携する 申請/承認一覧 ▶ 加入履歴情報 請求一覧 ▲ 年度 イベント 所属前は空白 年度 ▼ 選択 2019 問い合わせ ▲ 競技者 5x5 団体所属完 継続 ポジショ ポジショ チーム加入申 チーム所属完 抹消 選手区 む 番 No. 編集 支払 登録区分 所属団体 チーム名称 加入 分 믁 ン1 ン2 請日 了日 了日 日 競技者 一般財団法人北海道バスケットボ 2018/05/12 2018/05/12 1 Ø 5×5 ール協会 ▲ コーチ 市区町村/ コーチ募集団体への情 日本スポーツ協会指導者 リフレッシュポ 返上 抹消 継続 主な活動対 コーチライ 団体所属 登録 都道 支払 返上 No. 編集 加入 区分 府県 エリア 象年代 センス 報開示可否 資格の有無 完了日 イント B B JBA公認D級 公開不可 無 ✓ × <sup>□-</sup> チ 北海 0 道 コーチ

| と 公益財団法人 日本バ | スケットボール協会 |           | ? マニュアル | 🕒 ログアウト |
|--------------|-----------|-----------|---------|---------|
| プロフィール       | 加入情報入力    |           |         |         |
| 申請/承認一覧      | ▲ チーム情報   |           |         |         |
| 請求一覧         | *チームID    |           |         |         |
|              | チーム名称     | (男子)      |         |         |
| イベント         | ▲ 登録区分    |           |         |         |
| 問い合わせ        | 登録区分      | 競技者 5×5 ▼ |         |         |
|              | ▲ 基本情報    |           |         |         |
|              | メンバーID    |           |         |         |
|              | 氏名        |           |         |         |
|              | *身長       | 172 cm    |         |         |
|              | *体重       | 80 kg     |         |         |
|              | ▲ 選手情報    |           |         |         |
|              | *国籍       | 日本国籍      |         | •       |

# 必須の情報を入力し、 最下部登録ボタンをクリック

| ▲ 公益財団法人 日本バ | スケット | ボール協  | 加会               |                                              | ⑦ マニュアル | 🕞 ログアウ  |
|--------------|------|-------|------------------|----------------------------------------------|---------|---------|
| プロフィール       |      |       | 背番号              |                                              |         |         |
| 申請/承認一覧      |      | ▲ 書   | 面登録              |                                              |         |         |
|              | No.  | 削除    | 書類               | <b>アップロード</b> ※ファイルを選択後に必ずアップロードボタンを押してください。 | ファイル名   | 登録日時    |
| 請求一覧<br>     | 1    |       | 〔意書面1            | ファイルを選択<br>選択されていません<br>アップロード               |         |         |
| イベント         | 2    |       | 意書面2             | ファイルを選択<br>選択されていません<br>アップロード               |         |         |
| 問い合わせ        | 3    | 面     | £意書面3            | ファイルを選択 選択されていません アップロード                     |         |         |
|              | 4    |       | 〔意書面4            | ファイルを選択 選択されていません アップロード                     |         |         |
|              | 5    |       | 意書面5             | ファイルを選択 選択されていません アップロード                     |         |         |
|              |      | ▲ 所   | 属情報              |                                              |         |         |
|              | 学    | 校または勤 | 務先(現在)           |                                              |         |         |
|              | 学校ま  | たは勤務先 | 住所(都道府<br>県)(現在) |                                              |         | <b></b> |
|              |      |       |                  | 戻る登録                                         |         |         |

| ▲ 公益財団法人 日本バン | スケットボール協会 |              |                    |                 | ? マニュアル | 🕞 ログアウト |
|---------------|-----------|--------------|--------------------|-----------------|---------|---------|
| プロフィール        | 支払方法選択    |              |                    |                 |         |         |
| 申請/承認一覧       | ▲ 基本情報    |              |                    |                 |         |         |
| 請求一覧          | 登録区分      | 競技者 5×5      |                    |                 |         |         |
| イベント          | メンバーID    |              |                    |                 |         |         |
| 問い合わせ         | 氏名        |              |                    |                 |         |         |
|               | チームID     |              |                    |                 |         |         |
|               | チーム名      |              |                    |                 |         |         |
|               | ▲ 支払情報    |              |                    |                 |         |         |
|               | 請求明細名     | 区分           | 日本協会               | 都道府県協会          | 合計      |         |
|               | 競技者登録料    |              | 2,000円             | 1,000円          |         | 3,000円  |
|               | システム利用料   | 268円         |                    |                 |         |         |
|               | お支払額合計    | 3,268円       |                    |                 |         |         |
|               | *支払方法選択   | クレジット コン     | ンビニ払い 🔵 ゆうちょ振込     |                 |         |         |
|               |           | ※クレジット支払いの場合 | 、紙媒体での領収書の発行はありません | 」。PDF形式のみとなります。 |         |         |

# 金額に誤りがないことを確認 支払方法を選択して最下部 申請ボタンをクリック

| ★ 公益財団法人 日本バ | スケットボール協会                                                                |                                                                   |                                                                                 |                         | ? マニュアル | 🕞 ログアウト |  |
|--------------|--------------------------------------------------------------------------|-------------------------------------------------------------------|---------------------------------------------------------------------------------|-------------------------|---------|---------|--|
| プロフィール       | → 又」ユヿーナロ<br>請求明細名                                                       | 区分                                                                | 日本協会                                                                            | 都道府県協会                  | 合計      |         |  |
| 申請/承認一覧      | 競技者登録料                                                                   |                                                                   | 2,000円                                                                          |                         | 1,000円  | 3,000円  |  |
| 請求一覧         | システム利用料                                                                  | 268円                                                              |                                                                                 |                         |         |         |  |
|              | お支払額合計                                                                   | 3,268円                                                            |                                                                                 |                         |         |         |  |
|              | *支払方法選択                                                                  | クレジット コン                                                          | ンビニ払い 🔵 ゆうちょ振込                                                                  |                         |         |         |  |
| 問い合わせ        |                                                                          | ※クレジット支払いの場合                                                      | 、<br>・、<br>・、<br>・、<br>・、<br>・、<br>・、<br>・、<br>・、<br>・、<br>・、<br>・、<br>・、<br>・、 | o。PDF形式のみとなります。         |         |         |  |
|              | *登録証、ワッペン、ネックスト                                                          | ラップの送付は、登録手続き                                                     | ・ (支払い含む) 完了後、最大2カ月程度                                                           | きかかります。                 |         | ]       |  |
|              | ▲ 規約情報                                                                   |                                                                   |                                                                                 |                         |         |         |  |
|              | *加入規約                                                                    | ✓ 規約に同意する                                                         |                                                                                 |                         |         | •       |  |
|              | ブラウザの戻る、進むボタンに。<br>外部の決済サービスでの入力・過<br>コンビニ支払いでコンビニを選択<br>複数お支払いされた場合、返金( | よる操作は利用しないでくだ<br>選択は10分以内に完了させる<br>₹し直すと複数の払込票が作<br>Ξ応じられませんのでご注意 | さい。正しく処理されない場合がありま<br>るようお願いいたします。<br>成されますが、お支払いはどれか一つす<br>ください。               | <b>ます。</b><br>で行ってください。 |         |         |  |
|              |                                                                          |                                                                   | 戻る                                                                              | 申請                      |         |         |  |

# 手続きに沿って支払 (画面はクレジット払い選択時) お支払いボタンをクリック

| クレジットカード情報入力                                                                                                    |                                                             |
|----------------------------------------------------------------------------------------------------|-------------------------------------------------------------|
| お支払い金額                                                                                                    | 3,268円                                                      |
| 利用可能カードブランド                                                                                                    | VISA Existence of                                           |
| クレジットカード番号                                                                                                    | 例) 9876543210123456 半角数字 (ハイフンなし)                           |
| 有効期限                                                                                                    | 01 • / 2019 •                                               |
| セキュリティコード                                                                                                    |                                                             |
|                                                                                                    |                                                             |
| 【セキュリティコードとは】<br>VISA/Master/JCB/Dinersの<br>クレジットカード裏面、サイン<br>されている数字末尾3桁です。<br>American Expressの場合<br>クレジットカード表面、右上の<br>※セキュリティコードの記載か<br>決済ができません。別のカード<br>くか、カード会社までお問い合 | D場合<br>パネル右上に印字<br>44桁です。<br>ないカードでは<br>などご利用いただ<br>わせください。 |

脅 公益財団法人 日本バスケットボール協会

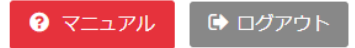

## 手続きが完了しました。

コンビニ決済、ゆうちょ支払いを選択された方は支払期限までにお近くのコンビニ、ゆうちょ銀行のATMにてお支払いください。

TOPへ

# フロフィール詳細最下部から状態を確認できる 所属済みのため継続加入ボタンが押せない 団体所属完了日にも日付がセットされている

#### ▶ ログアウト ? マニュアル <u> プロフィール</u> Google 連携する **G** Google ▶ プロフィール詳細 LINE 連携する 申請/承認一覧 ▶ 加入履歴情報 請求一覧 ▲ 年度 証明書出力 年度 ▼選択 2019 送付物管理 ▲ 競技者 5x5 イベント チーム所属完 継続 背番 ポジショ ポジショ チーム加入申 団体所属完 末消 選手区 支払 チーム名称 No. 編集 登録区分 所属団体 加入 Β 分 号 ン1 ン2 請日 78 了日 問い合わせ 一般財団法人北海道バスケットボ 說技者 2018/05/12 2018/05/12 2019/01/26 ٠ ×5 ール協会 ▲ コーチ コーチ募集団体への情 日本スポーツ協会指導者 リフレッシュポ 返上 抹消 継続 登録 都道 市区町村/ 主な活動対 コーチライ 団体所属 支払 返上 No. 編集 加入 B 区分 府県 センス B エリア 象年代 報開示可否 資格の有無 完了日 イント 無 JBA公認D級 公開不可 0 ]-チ 北海 8 × 渞 コーチ

## ☆ 公益財団法人 日本バスケットボール協会

? マニュアル

🕞 ログアウト

## ☆ 公益財団法人 日本バスケットボール協会

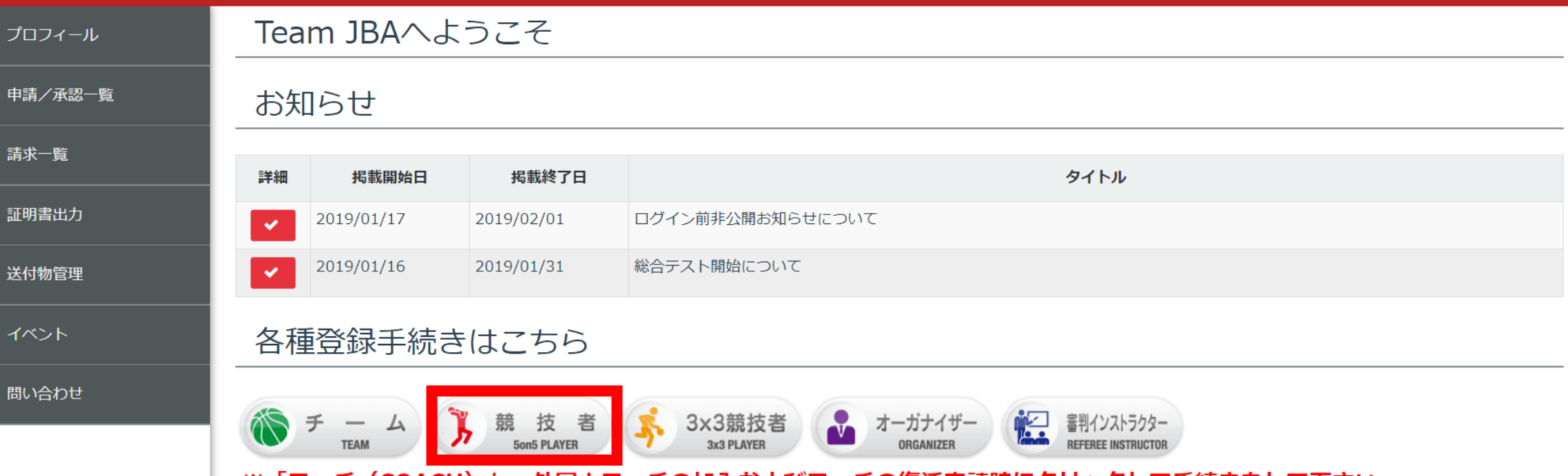

※「コーチ(COACH)」:外国人コーチの加入およびコーチの復活申請時にクリックして手続きをして下さい。

? マニュアル ➡ ログアウト

## 脅 公益財団法人 日本バスケットボール協会

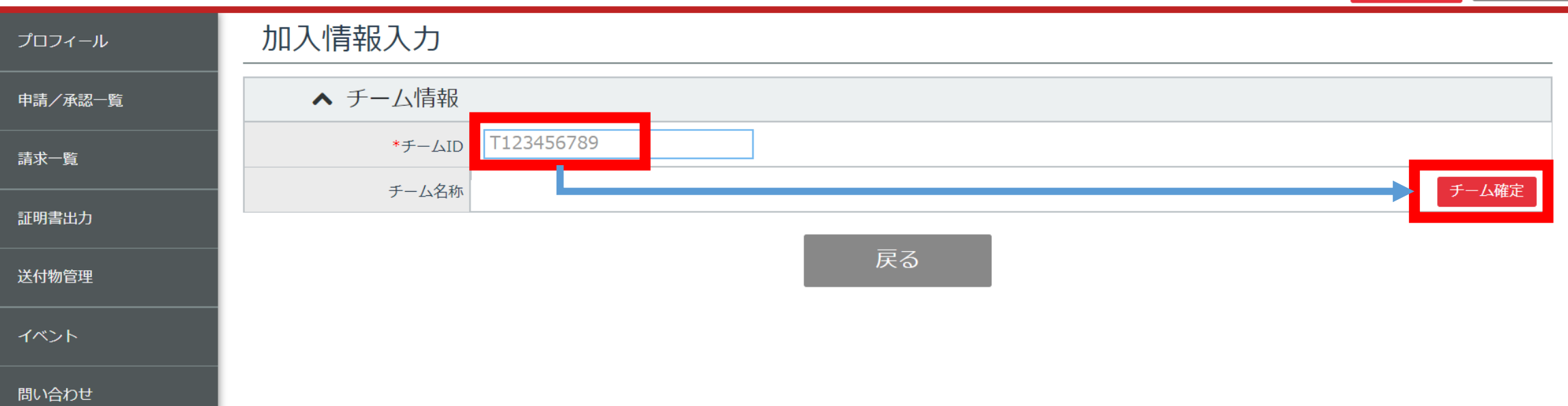

# 加入情報を入力し 最下部の登録ボタンをクリック

| ▲ 公益財団法人 日本バ | スケットボール協会 |               |                                |      |         | ? マニュアル | 🕞 ログアウ |
|--------------|-----------|---------------|--------------------------------|------|---------|---------|--------|
| プロフィール       | 加入情報入力    |               |                                |      |         |         |        |
| 申請/承認一覧      | ▲ チーム情報   |               |                                |      |         |         |        |
| 請求一覧         | *チームID    |               |                                |      |         |         |        |
|              | チーム名称     |               |                                |      |         |         | -      |
| 洋石物管理        | ▲ 登録区分    |               |                                |      | 必須事項を入力 |         |        |
|              | 登録区分      | 競技者 5×5       |                                |      |         |         |        |
| イベント         | ▲ 基本情報    |               |                                |      |         |         |        |
| 問い合わせ        | メンバーID    |               |                                |      |         |         |        |
|              | 氏名        |               |                                |      |         |         |        |
|              | *身長       | 123 cm        |                                |      |         |         |        |
|              | *体重       | 123 kg        |                                |      |         |         |        |
|              | ▲ 選手情報    |               |                                |      |         |         |        |
|              | *国籍       |               |                                |      |         |         | •      |
|              | *選手登録区分   | ●登録Ⅱ種(契約選手以外) | <ul> <li>登録 I 種(契約)</li> </ul> | 〕選手) |         |         |        |

## 脅 公益財団法人 日本バスケットボール協会

加入申請完了 プロフィール 申請/承認一覧 請求一覧 加入情報の登録が完了しました。 決済手続きを行った場合、収納機関へのお支払いをお願いします。 証明書出力 加入手続きの承認が必要な場合、各都道府県協会による承認後、支払ボタンから決済手続きを行ってください。 送付物管理 決済手続き及び入金が確認でき次第、加入手続きは完了となります。 イベント 申請承認状況は申請/承認一覧からご確認いただけます。 問い合わせ プロフィール詳細へ

加入申請完了

? マニュアル ➡ ログアウト

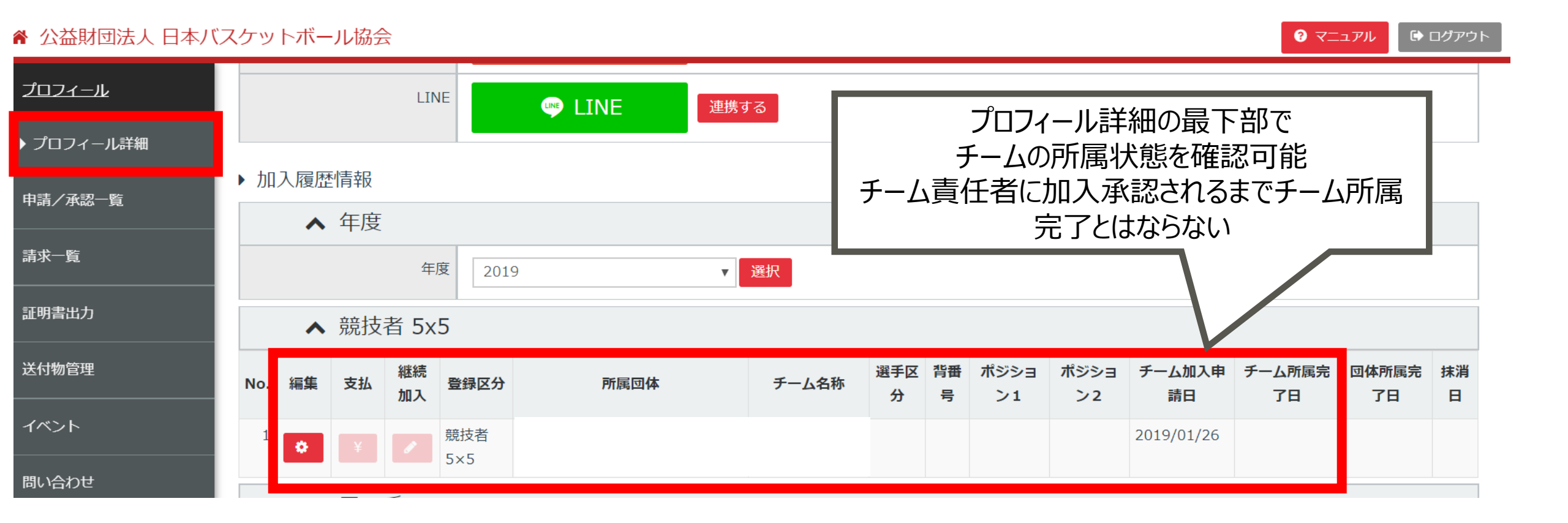

# チームへの加入申請が承認されると チーム所属完了日がセットされる

| ★ 公益財団法人 日本バン | スケッ              | トボー        | ・ル協会 | 2        |            |                         |                      |          |         |            |            |              | <b>양</b> 국 <u>그</u> : | 1 <b>711</b> | コグアウト |
|---------------|------------------|------------|------|----------|------------|-------------------------|----------------------|----------|---------|------------|------------|--------------|-----------------------|--------------|-------|
| <u>プロフィール</u> |                  |            |      | LIN      | IE         | une LINE 連携 g           | ta                   |          |         |            |            |              |                       |              |       |
| ▶ プロフィール詳細    |                  |            |      |          |            |                         |                      |          |         |            |            |              |                       |              |       |
| 申請/承認一覧       | ▶ 加入履歴情報<br>▲ 年度 |            |      |          |            |                         |                      |          |         |            |            |              |                       |              |       |
| 請求一覧          | 年度 2019 ▼ 選択     |            |      |          |            |                         |                      |          |         |            |            |              |                       |              |       |
| 証明書出力         |                  | ^          | 競技   | 者 5x     | 5          |                         |                      | -        |         |            |            |              |                       |              |       |
| 送付物管理         | No.              | 編 <b>集</b> | 支払   | 継続<br>加入 | 登録区分       | 所属団体                    | チーム名称                | 選手区<br>分 | 背番<br>号 | ポジショ<br>ン1 | ポジショ<br>ン2 | チーム加入申<br>請日 | チーム所属完<br>了日          | 団体所属完<br>了日  | 抹消日   |
| イベント          | 1                | ٥          | ¥    | ø        | 競技者<br>5×5 | ー般財団法人北海道バスケットボ<br>ール協会 | E B E T S U<br>W • B |          |         |            |            | 2019/01/26   | 2019/01/26            |              |       |
| 問い合わせ         |                  | ^          |      | F        |            |                         | 1                    |          |         |            |            |              |                       |              |       |